# ИНСТРУКЦИЯ ПО РАБОТЕ С ЭЛЕКТРОННО-БИБЛИОТЕЧНОЙ СИСТЕМОЙ (ЭБС) «УНИВЕРСИТЕТСКАЯ БИБЛИОТЕКА ONLINE»

## I. Подключение к ресурсу:

- 1. Запустить любой имеющийся на компьютере браузер (Internet Explorer; Mozilla Firefox; Google Chrome; и т.д.)
- 2. В строке адресной браузера ввести адрес ресурса http://www.biblioclub.ru. При работе на компьютерах читального зала и справочно-библиографического отдела библиотеки для подключения воспользоваться ярлыком «Университетская к pecypcy можно библиотека online» (📚) на рабочем столе.
- 3. Пройти процедуру авторизации (ввести логин (адрес электронной почты) и пароль, указанные при регистрации). Подробнее про процедуру регистрации на pecypce Вы можете прочитать В соответствующем разделе настоящего руководства. Если Вы выходите на сайт с компьютеров, входящих в локальную сеть нашего ВУЗа, данный пункт не является обязательным. Однако работа под собственной учётной записью дает Вам ряд преимуществ:
  - § возможность оставлять отобранные книги на «полке» (в избранном);
  - § возможность оставлять закладки в книгах и многое другое.

## **II.** Поиск интересующего издания в библиотеке

| Свободный<br>поиск                                                                                                    | 1 /                                                                                            | -<br>Расширенный<br>поиск                                                                                   |                                | – Поиск по<br>автору                                                                                                    |                                  | Поиск по названию<br>дисциплины                                                                 |
|----------------------------------------------------------------------------------------------------|------------------------------------------------------------------------------------------------|----------------------------------------------------------------------------------------------------|--------------------------------|----------------------------------------------------------------------------------------------------|----------------------------------|-------------------------------------------------------------------------------------------------|
| Универси                                                                                                    | петская библиотека<br>ние калк Расширенный поист                                               | ONLINE                                                                                                    |                                | (495) 334-72-11<br>вторы Дисциплины                                                                                                    |                                  | Способы окнаты Аудиокниги                                                                       |
| Условия доступа:<br>Доступ по разделам<br>Реким постраничного просмотра<br>Каталог инис по размитися<br>В Стастаетиные науки<br>В Зарубежная питература<br>В Информационные технологии и | Ваша орган<br>Никетородся<br>Злектронно:библиотечнан систе<br>Низа                             | нация:<br>ий Институт Управления филиол РАНХиГ<br>Каталог книг по<br>отраслям знаний<br>http://www.wags.ru/ | а<br>ния РАНХиГС               | Contract of Contract of Contra                                                                                                    | 1432 F.                          | Поиск на основе учебных<br>курсов, составленных<br>преподавателями НИУ<br>(возможность доступна |
| <ul> <li>Искусствоведение</li> <li>История</li> <li>Культурология</li> <li>Педатогика</li> <li>Политология</li> </ul>                                                                    | ИЗДАТЕЛЬСКАЯ ГАЛЕРЕЯ<br>"Территория будушего" Издательский д<br>С 2005 года<br>"Университетска | <u>ом</u><br>Издательский дом "Территория б<br>ия библиотека Александра Погорель                            | удущего" осуществлян<br>жого". | полнобневь<br>В Полнобневь<br>В Полновневь<br>В Полновне<br>В Полновневь<br>В Полновневь<br>В Пол | іс<br>ір<br>іс<br>ракти<br>пекты | только для<br>зарегистрированных<br>пользователей)<br>вные тесты<br>лекций                      |

#### «Каталогкнигпоотраслямзнаний»

| Каталог книг по разделам                      | Разделы каталога последовательно                |  |  |  |  |  |
|-----------------------------------------------|-------------------------------------------------|--|--|--|--|--|
| 🗄 Естественные науки                          |                                                 |  |  |  |  |  |
| 🗄 Зарубежная литература                       | раскрываются, показывая подразделы. Например,   |  |  |  |  |  |
| 🗄 Информационные технологии                   |                                                 |  |  |  |  |  |
| 🗄 Искусствоведение                            | раздел «Правовеление» содержит спелующие        |  |  |  |  |  |
| 🗄 История                                     | pussen «inpusesedenne» eodephant enedstondire   |  |  |  |  |  |
| 🗄 Культурология                               | полизлени.                                      |  |  |  |  |  |
| 🗄 Педагогика                                  | подразделы.                                     |  |  |  |  |  |
| 🗄 Политология                                 | 8 Правозарубежных стран                         |  |  |  |  |  |
| 🗏 Правоведение                                | 8 <u>правозаруосжных пран</u>                   |  |  |  |  |  |
| <u>Право зарубежных стран</u>                 | 8 Прово Долонийской Фолоронии                   |  |  |  |  |  |
| <u> Право Российской Федерации</u>            | <u>в правогоссийской Федерации</u>              |  |  |  |  |  |
| <u>Комментарии к законам РФ</u>               | $e_{\rm L}$                                     |  |  |  |  |  |
| История права России                          | <u>8 КомментариикзаконамРФ</u>                  |  |  |  |  |  |
| 🗄 Психология                                  | e u D                                           |  |  |  |  |  |
| Н Религия                                     | <u>8 ИсторияправаРоссии</u>                     |  |  |  |  |  |
| 🗄 Русская литература                          |                                                 |  |  |  |  |  |
| 🖽 Социология                                  |                                                 |  |  |  |  |  |
| 🗄 Филологические науки                        |                                                 |  |  |  |  |  |
| 🗄 Философия                                   |                                                 |  |  |  |  |  |
| 🖽 Экономика                                   | Открывая каждый из подразделов,                 |  |  |  |  |  |
| 🗄 УЧЕБНИКИ                                    |                                                 |  |  |  |  |  |
| Школьные хрестоматии по<br>литературе         | пользователь видит перечень книг, для каждой из |  |  |  |  |  |
| ⊞ Энциклопедии. Тесты.<br>Познавательные игры | которых указаны – автор(ы) и название.          |  |  |  |  |  |
| 🗄 Разное                                      |                                                 |  |  |  |  |  |

## «Дисциплины»

В данном каталоге перечислены все дисциплины, издания по которым имеются в ЭБС. Щелкнув по названию конкретной дисциплины, Вы можете увидеть все издания, относящиеся к данной дисциплине, не зависимо от жанра (учебники, научная литература, монографии, справочники и т.д.).

#### «<u>Авторы</u>»

В данном каталоге поиск изданий осуществляется по фамилии автора.

### Свободныйпоиск, Расширенныйпоиск

В окно «Поиск произведений» Пользователь может ввести любое слово или сочетание слов, при этом (по умолчанию) будут выданы все издания, в которых имеется данное слово, или словосочетание при их полном совпадении.

Для сокращения массива результатов поиска, предпочтительнее пользоваться «Расширенным поиском».

|                                                                                                    | Найти                                                                                                    |
|----------------------------------------------------------------------------------------------------|----------------------------------------------------------------------------------------------------|
| Расширенный поиск:<br>Автор:<br>Название:<br>Аннотация:<br>Год издания:<br>Дисциплина:<br>Издательство: | Критерии поиска:<br>✓ Точное совпадение слов<br>✓ Полнотекстовый поиск<br>✓ Искать фразу целиком<br>□ Выдача кратким<br>списком |
|                                                                                                    | Поиск в словарях:                                                                                                    |

Например, при поиске книг по маркетингу – оптимальным вариантом будет внести слово *Маркетинг* в окошки меню: «Название»; «Дисциплина» и убрать при этом все(!) отметки (галочки) из раздела «Критерии поиска» - в этом случае поисковая система выдаст все книги данной тематики, не производя полнотекстовый поиск по всей библиотеке и не перегружая данными результаты поиска.

При внесении в «Расширенный поиск» словосочетаний, группы слов (когда пользователь хочет видеть все издания интересующей его тематики, а не ищет конкретное издание, название которого он точно знает (!)) – целесообразно поставить в графе «Критерии поиска» отметку (галочку) только в пункт «Искать группу слов». В этом случае, результаты поиска так же будут наиболее оптимальные, при этом, поисковая система выдаст произведения, содержащие именно данное словосочетание, или группу слов – в различных падежах и склонениях.

#### <u>Учебныекурсы</u>

Указанный режим работы доступен только для зарегистрированных пользователей после авторизации.

При нажатии на гиперссылку «Подробнее» в блоке с информацией о ВУЗе, от имени которого Вы получаете доступ для работы с ЭБС (указать название вуза), открывается окно с перечнем преподавателей ВУЗа, зарегистрированных в системе на текущий момент времени, и созданных ими учебных курсов. Альтернативный способ доступа к перечню курсов – Мой кабинет -> Мой ВУЗ. Процедура создания учебного курса (функция доступна для пользователя, зарегистрированного как «Преподаватель») подробно описана на сайте <u>http://www.biblioclub.ru</u> в соответствующем разделе.

| Информация о Вузе                         |                                                                                                    |                                  |  |  |  |  |  |
|-------------------------------------------|----------------------------------------------------------------------------------------------------|----------------------------------|--|--|--|--|--|
| Нижегородский институт управления РАНХиГС |                                                                                                    |                                  |  |  |  |  |  |
| http://www.wags.ru/                       |                                                                                                    |                                  |  |  |  |  |  |
| Преподаватели                             | Учебные курсы                                                                                                  |                                  |  |  |  |  |  |
| <u>Окулич В. И.</u><br>Трубилов Н. М.     | <u>Вычислительные системы, сети и<br/>телекоммуникации</u><br>Информационные технологии в<br><u>управлении</u> | Трубилов Н. М.<br>Трубилов Н. М. |  |  |  |  |  |
|                                           | <u>Методологические основы и</u><br>современные средства создания баз<br>данных                                | Трубилов Н. М.                   |  |  |  |  |  |

Под учебным курсом здесь и далее будет пониматься список изданий ЭБС, рекомендованных соответствующим преподавателем для студентов, изучающих определенную дисциплину учебного плана.

По желанию преподавателя в учебный курс могут входить практические занятия, разработанные преподавателем, с перечнем заданий, назначенных для выполнения студентам определенной группы. Возможность организации учебной работы в группах подробнее описана на сайте <u>http://www.biblioclub.ru</u> в соответствующем разделе.